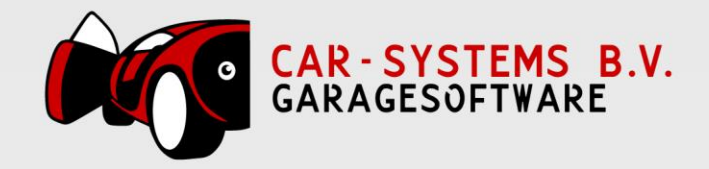

## Nieuwe boekjaar aanmaken in Exact-Online

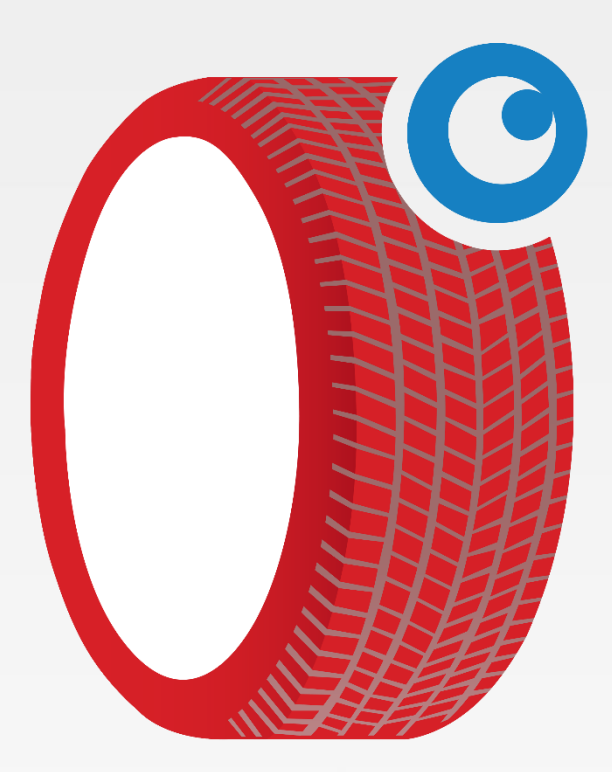

www.garagesoftware.nl

www.garagesoftware.nl

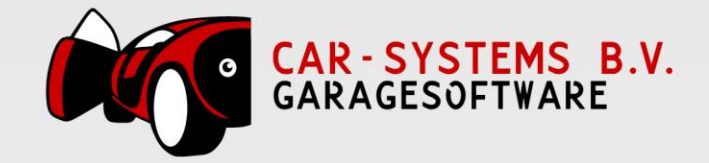

- 1. Inloggen in Exact Online;
  - De administratienaam selecteren (in ons voorbeeld "2 Test AIV 2014")
  - Stamgegevens selecteren

| 2 - Test AIV 2014 🔺                                              | Nico Houben 🔹 🕂 🛨 🎦 👻 🗹 🔹 🖓 🔹            |
|------------------------------------------------------------------|------------------------------------------|
| Een andere administratie openen                                  | Vind relaties, facturen, boekingen, etc. |
| Recent gebruikte administraties                                  |                                          |
| <ul> <li>2 - Test AIV 2014</li> <li>1 - Test WPL 2014</li> </ul> |                                          |
| nieuw ∣ alle opties ►                                            |                                          |
| Beheer uw huidige administratie                                  |                                          |
| Stamgegevens<br>Instellingen                                     |                                          |
| Import/Export                                                    |                                          |
| Back-up                                                          |                                          |
| Onderhoud                                                        |                                          |

2. Periode-datumtabel selecteren bij de Stamgegevens

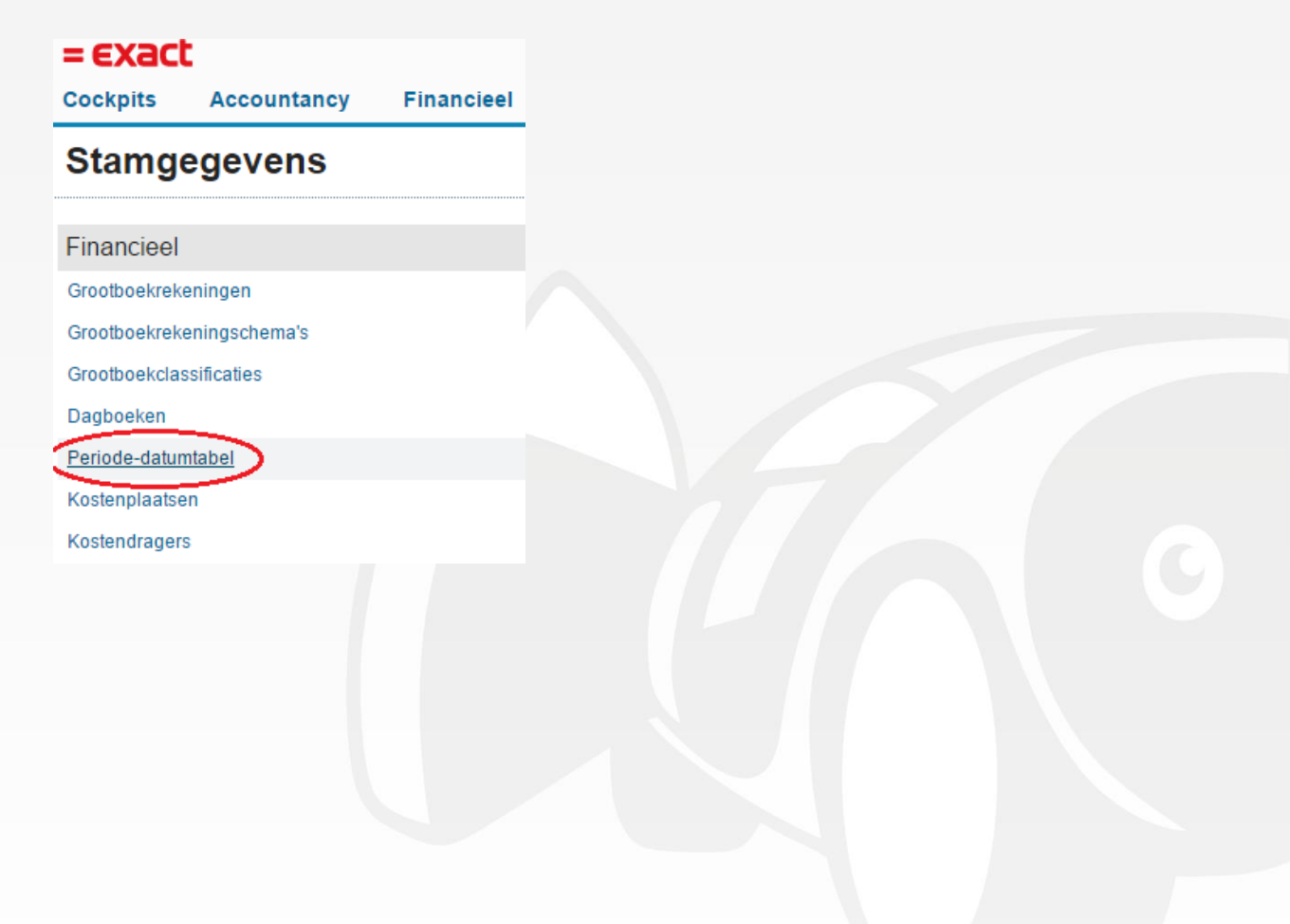

www.garagesoftware.nl

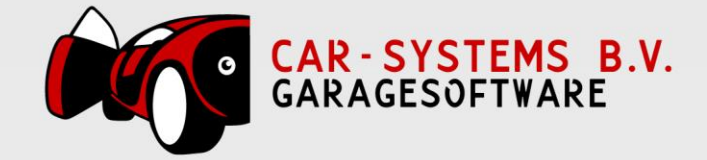

3. **NIEUW** selecteren in het Overzicht | Boekjaren

| = EX3                                | ict                   |              |  |  |  |  |  |  |
|--------------------------------------|-----------------------|--------------|--|--|--|--|--|--|
| Cockpits                             | Accountancy           | / Financieel |  |  |  |  |  |  |
| Stamgegevens > Overzicht   Boekjaren |                       |              |  |  |  |  |  |  |
| Nieuw                                | Verwijderen           | Sluiten      |  |  |  |  |  |  |
| Afgesloten                           | Gedeeltelijk gesloten | Open         |  |  |  |  |  |  |
| +                                    | Boekja                | aar          |  |  |  |  |  |  |
|                                      | :                     | 2014         |  |  |  |  |  |  |

4. **Boekjaar** : 2015 aanmaken, hierbij letten op de **Begindatum / Einddatum** en het **Aantal perioden**.

Hierna kan **GENEREREN** geselecteerd worden.

| = exact                                                                               |             |             |     |         |          |        |           |            |         |            |            |
|---------------------------------------------------------------------------------------|-------------|-------------|-----|---------|----------|--------|-----------|------------|---------|------------|------------|
| Cockpits                                                                              | Accountancy | Financieel  | CRM | Verkoop | Voorraad | Inkoop | Productie | Medewerker | Project |            |            |
| Stangegevens > Overzicht   Boekijaen > Genereren   Boekijaar<br>Genereren   Boekijaar |             |             |     |         |          |        |           |            |         |            |            |
| Sluiten                                                                               | Genereren   |             |     |         |          |        |           |            |         |            |            |
| Algemeen                                                                              |             | $\sim$      |     |         |          |        |           |            |         |            |            |
| Boekjaar                                                                              |             | 2015        | )   |         |          |        |           |            |         | Begindatum | 01-01-2015 |
| Frequentie                                                                            |             | Maandelijks | ٣   |         |          |        |           |            |         | Einddatum  | 31-12-2015 |
| Aantal perio                                                                          | den         | 12          |     |         |          |        |           |            |         |            |            |

- Hierna is het boekjaar 2015 aangemaakt in Exact Online.
   Met betrekking tot de koppeling CSS en Exact Online hoeft verder niks ingesteld te worden.
- 6. <u>Als u een foutmelding krijgt bij het doorsturen vanuit CSS naar Exact Online, zal</u> <u>waarschijnlijk het nieuwe BOEKJAAR niet zijn aangemaakt in Exact Online; deze eerst</u> <u>controleren in Exact Online !</u>

www.garagesoftware.nl